## 回看指南

1、登陆 <u>http://study.chinaforex.com.cn/</u>。

2、点击页面左下方"外汇管理政策法规线上培训班(回看)"的"查 看详情"。

| 现场              | 6培训                                                |
|-----------------|----------------------------------------------------|
| 视频              | 顽课程                                                |
|                 | 外汇管理政策法规<br>线上培训班(回看)                              |
| 8.29<br>班       | 9外汇管理政策法规线上培训                                      |
| 王·开<br>本课<br>回看 | : 277上1125年春季。53英: 展型规范<br>程仅限参加8月29日线上培训学员<br>学习。 |
| N               | 2者洋情 ▶                                             |

## 3、点击"立即报名"。

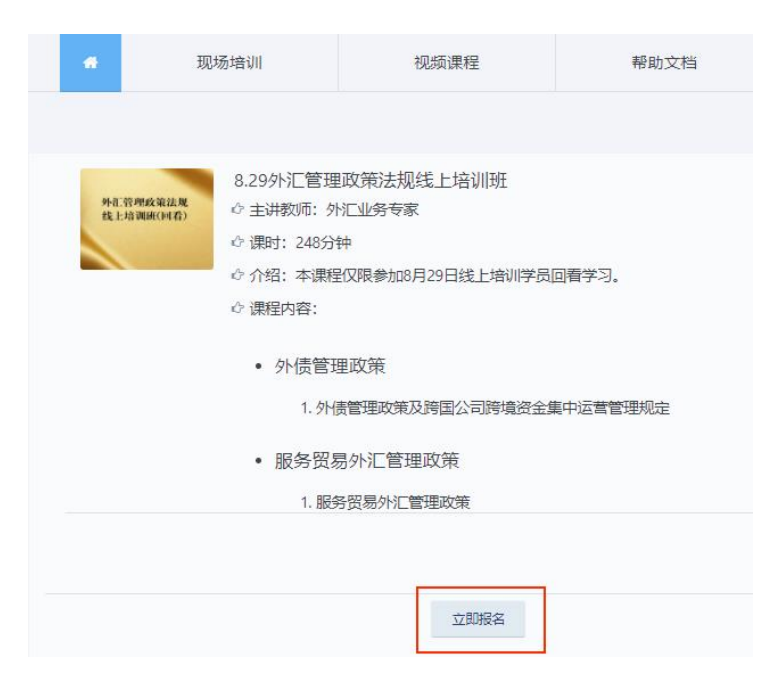

4、进入登陆页面:账号为报名时手机号,密码为 123456。

| 用户中心登录             |
|--------------------|
| ◉ 账号密码登录 ○ 手机号快捷登录 |
| 账号                 |
| 请输入手机号             |
| 密码                 |
| 请输入密码              |
| 登录                 |
| 没有账号?快速注册          |

5、进入"报名"页面,直接点击页面最下方"确认订单"。

| 购买数量               |                  |
|--------------------|------------------|
| 1                  |                  |
| 支付方式               |                  |
| ◎ 汇款转账             |                  |
| 收款人:国家外汇管理局外汇研究中心  |                  |
| 开户行:招商银行北京西三环支行    |                  |
| 账号:110940520210703 |                  |
|                    |                  |
|                    | 总价: <b>0.0</b> 元 |
| 确认订单               |                  |

6、确认订单的一个工作日后,用上述用户名、密码登陆网站— 点击"个人中心"— 点击服务贸易、外债管理政策右侧"**立即学习**"(如下图)—点击左侧**课程名**,开始回看(如下图)。

| 順課程              | 帮助文档                | 关于我们       | 个人中心       |       |                   |            |   |                |
|------------------|---------------------|------------|------------|-------|-------------------|------------|---|----------------|
|                  |                     |            |            |       |                   |            |   |                |
| 國最新              | 动态                  |            | 查看更多 >     | 课件    | 常见问题              |            |   |                |
| 您已成功报名<br>习      | 8.29外汇管理政策法规线上培训班视频 | 须课程,请点击开始学 | 2020-08-31 | 识利    | 呈音节               | 服务贸易外汇管理政策 |   |                |
| 。<br>您已成功服务<br>习 | 8.29外汇管理政策去规划上培训班规划 | 硕康程,请点击开始学 | 2020-08-31 |       |                   |            |   | 主讲:外汇管理业务专     |
| 视频课程【8.3<br>学习!  | 29外汇管理政策法规线上增训班】上约  | 鄉山 欢迎或看和报名 | 2020-08-31 | 86.95 | DI 90771 E BAEMOR |            |   | 分类: null       |
|                  |                     |            |            |       |                   |            | ۲ | 发布人日期: 2020-08 |
|                  |                     |            |            |       |                   |            |   | 目录             |
| ₽ 现场培训           |                     |            | 查看更多 >     |       |                   |            |   | • 服务贸易外汇管      |
| 元日根在1948         | avineta.            |            |            |       |                   |            |   |                |
| 印视频课程            |                     |            | 重要更多       |       |                   |            |   |                |
| -                | 服务贸易外汇管理政策          |            | 立即学习       |       |                   |            |   |                |
| (FE              | 小学分:1               |            |            |       |                   |            |   |                |
| 1                | 学习进度                |            | 0%         |       |                   |            |   |                |
| -                | 外债管理政策              |            | 立即学习       |       |                   |            |   |                |
| Æ                | ☆ 学分: 1<br>学习进度     |            | 0%         |       |                   |            |   |                |
| -                |                     |            |            |       |                   |            |   |                |

7、重置密码:用上述用户名和密码登陆网站,点击页面右下角"忘 记密码",进行密码重置。

| 2                           | 视频课程【境内企业境外<br>放款外汇业务展业规范】<br>上线啦!欢迎试看和报名<br>学习!<br>◎ 2020-08-03  |  |  |  |  |  |
|-----------------------------|-------------------------------------------------------------------|--|--|--|--|--|
| 3                           | 视频课程【银行境外贷款<br>外汇业务展业规范】上线<br>啦!欢迎试看和报名学<br>习!<br>② 2020-08-03    |  |  |  |  |  |
| 4                           | 视频课程【外债业务展业<br>规范】上线啦!欢迎试看<br>和报名学习!<br>◎ 2020-08-03              |  |  |  |  |  |
| 5                           | 视频课程【人民币与外汇<br>衍生产品业务展业规范】<br>上线啦! 欢迎试看和报名<br>学习!<br>◎ 2020-08-03 |  |  |  |  |  |
|                             |                                                                   |  |  |  |  |  |
| 用户登录常见问题<br>忘记密码<br>退款说明和模板 |                                                                   |  |  |  |  |  |